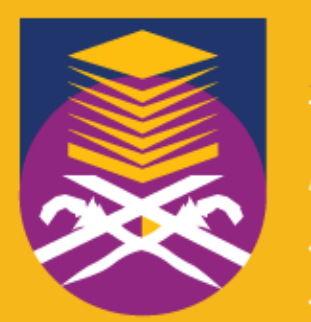

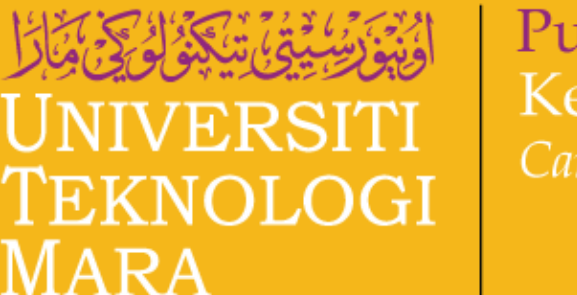

Pusat Kerjaya & Kaunseling Career & Counselling Centre

# CARA MENDAFTAR COUNSELLING2U (STAF)

COUNSELLING2U merupakan satu sistem Pusat Kerjaya dan Kaunseling UiTM, bagi memudahkan pelajar dalam mendapatkan perkhidmatan kaunseling secara atas talian. Carta alir pendaftaran seperti berikut:

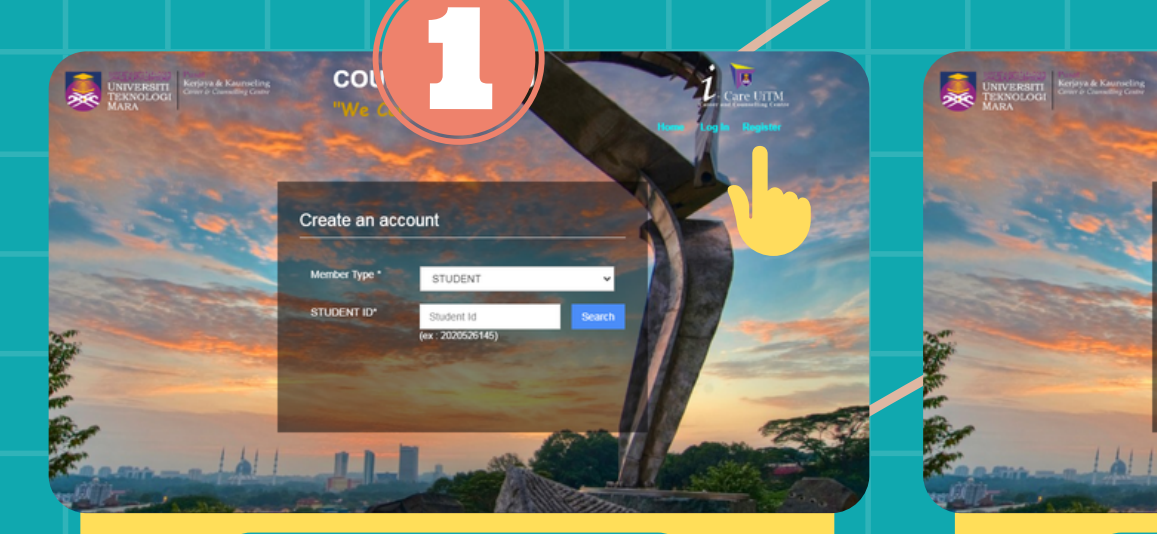

### PENDAFTARAN AKAUN

- Buka laman sesawang dengan pautan http://counselling2u.uitm.edu.my/apadmin/login.cfm?warga
- Klik "REGISTER" di sudut kanan sebelah atas

PILIH "MEMBER TYPE"

create an account

 Pilih "MEMBER TYPE" anda sebagai "STAFF"

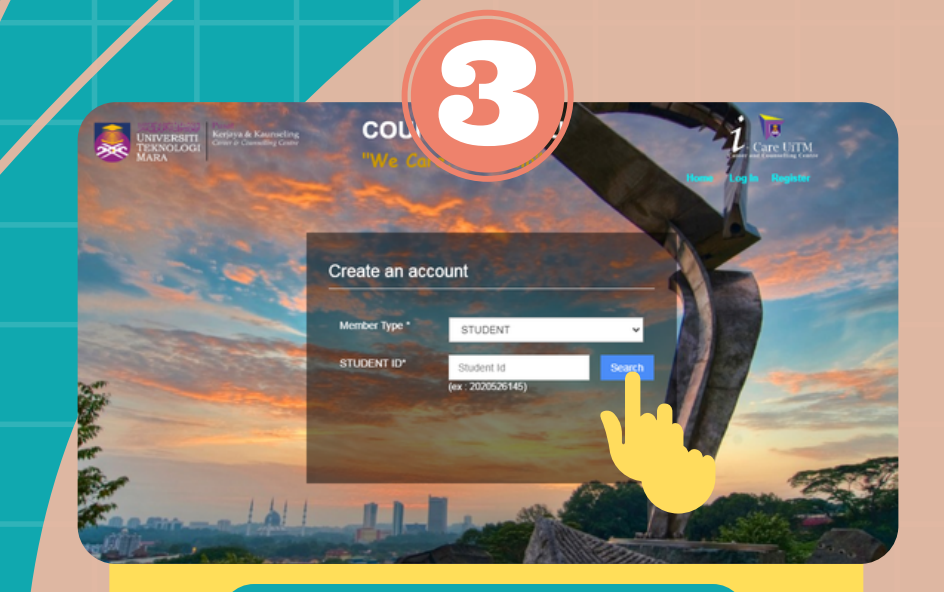

### MASUKKAN "STAFF ID"

- Masukkan Nombor Staf anda
- Klik "SEARCH"

## Enter Your password Password \* Confirm password \*

#### CIPTA "PASSWORD"

- Cipta "PASSWORD" anda
- klik "CREATE AN ACCOUNT"
- Apabila pendaftaran berjaya, anda boleh "LOG IN" akaun anda"

### Sebarang pertanyaan boleh e-mel kepada: imanhafeez@uitm.edu.my